## 查重检测操作

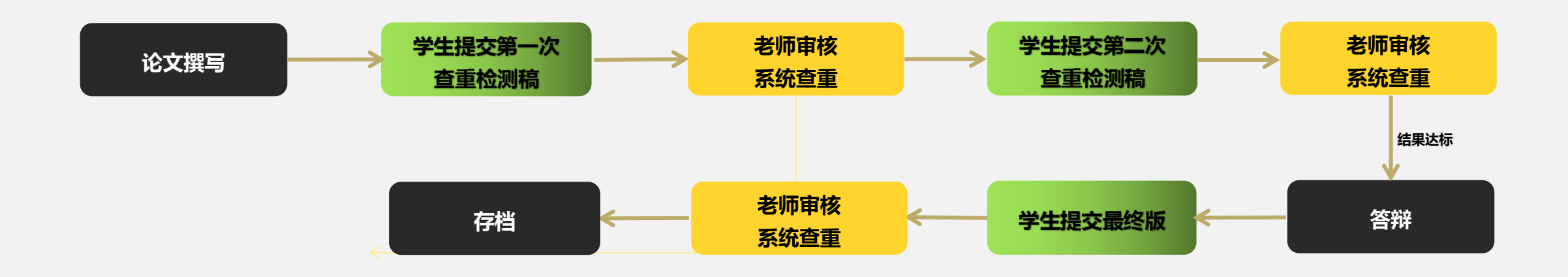

阶段工作:学生在系统提交论文后联系指导老师,指导老师审核通过后系统即进行论文检测。每篇论文在答辩前给予两次检测机会,答辩后最终版上传还 须进行一次检测。师生应在学院规定的时间内及时进行提交和审核。

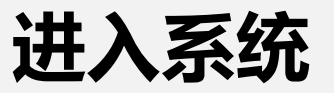

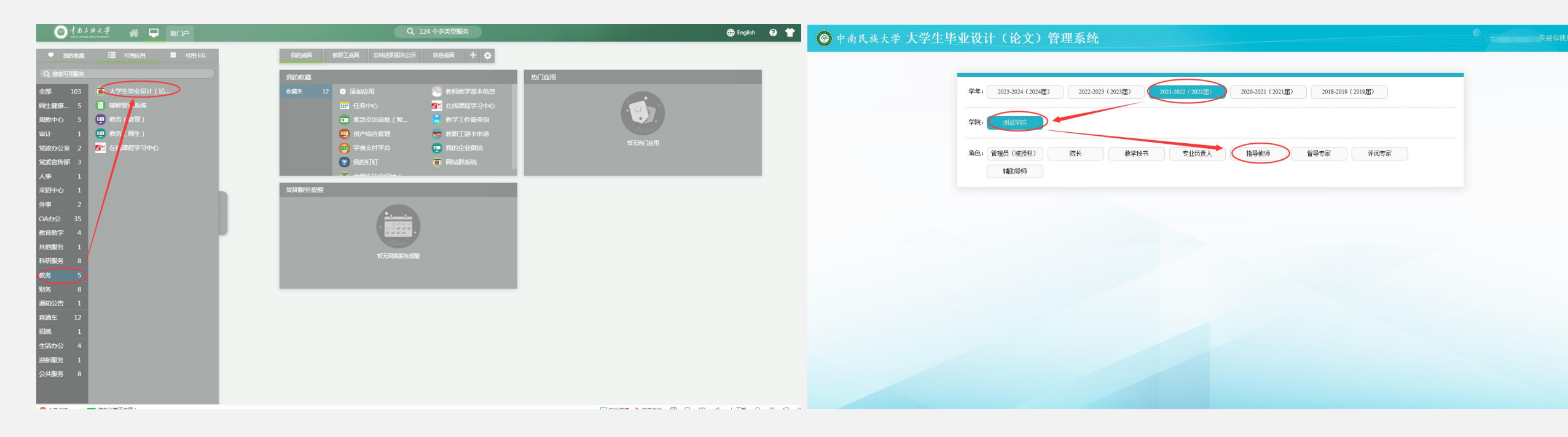

1、师生:从信息门户登陆后,进入大学生毕业论文(设计)管理系统

2、师生:选择需要的论文届次和角色

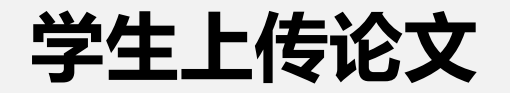

| ◎ 中南民族大学 大学生毕业设计(论文)管理系统                                             | U ● 2021-2022(2022届) ● 中南民族大学 大学生                                                                                                    | 生毕业设计(论文)管理系统                         |
|----------------------------------------------------------------------|----------------------------------------------------------------------------------------------------|---------------------------------------|
| 置 学生 匠 融合地 意大地信号(協文) 0*   4 音 四方 6 第 話 第 王 FF06 A的多 路發展 HF7末集吸計 重音評備 | 取名   644   AULIAUZ (10028)*     第   AULIAUZ (10028)*   第   日     第   第   第   第   日     第   第   第   日   第   日     第   第   第   日   第   日   日 | III III III IIII IIIIIIIIIIIIIIIIIIII |

- 1、学生:在"过程文档管理"——"提交毕业设计(论文)"——"提交文档"。
- 2、学生:按老师要求填写相关内容,上传待检测的论文。
- 3、学生:如已提交待检论文,老师尚未审核或审核不通过,学生可以修改论文后重新上传,不使用查重次数。
- 4、学生:如已提交待检论文,老师一旦审核通过,则论文无法修改,系统开始查重,使用一次查重次数。

5、学生:支持格式为doc,docx,pdf,wps,请按照学院的要求上传文档;若准备上传的文档是小语种文献,建议上传word文档(doc、docx)。

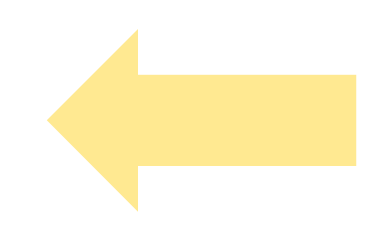

老师审核

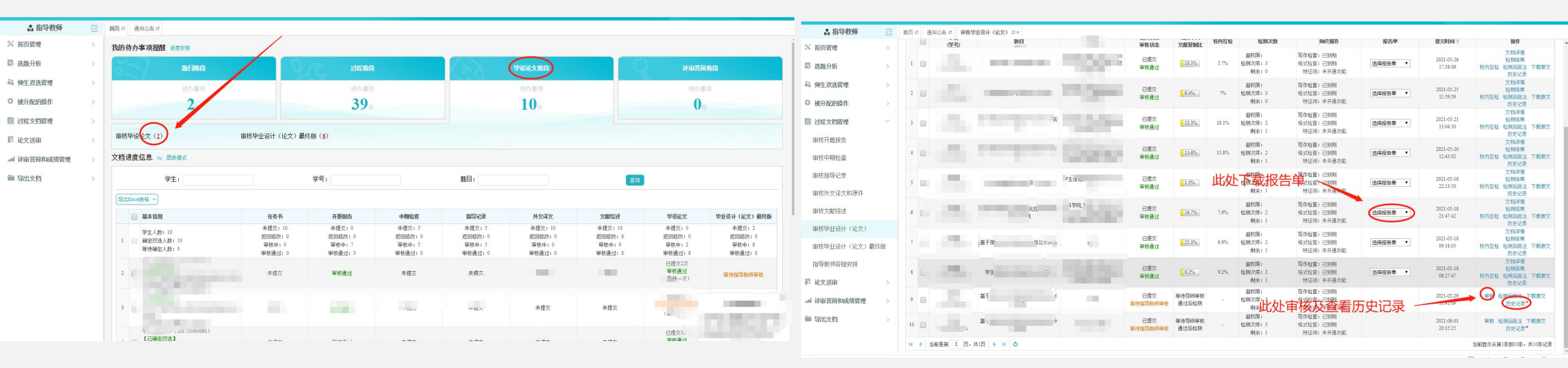

1、老师:学生提交后,可在首页的"我的待办事项提醒"——"审核毕设论文"——点击任务数字直接跳转至审核页。

也可进入"过程文档管理"——"审核毕业设计(论文)"——进行审核。 2、老师:同样在"审核毕业设计(论文)"页面,可进行下载报告单、查看校内互检、下载原文等操作。

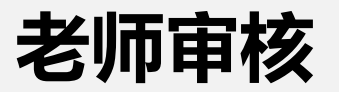

| 🔝 指导教师      | <u>&lt;=</u> | 自页 α 通知公告 α 単核学业设计(论文) S× 学校论文详描 S×                                                     |         |
|-------------|--------------|-----------------------------------------------------------------------------------------|---------|
| ※ 首页管理      | 5            | 展开≫                                                                                     |         |
| ■ 选题分析      | >            | ▷ 提交本内容时的 7 7                                                                           |         |
| 👪 师生双选管理    | >            | 提交本内容时的匙                                                                                |         |
| ♥ 被分配的操作    | >            | ▷ 磁纖纖 点击 "阅读原文"即可在线批注论文                                                                 |         |
| ■ 过程文档管理    | $\sim$       | 【文件名】: 计算 阅读原文 点击下载原文                                                                   | 跳转到研学平台 |
| 审核开题报告      |              | 【去除本人复制比】: 等待导师审核通过后检测                                                                  |         |
| 审核中期检查      |              | 【写作助手】: 写作检查已到期 格式检查已到期 格式检查暂未开通此功能                                                     |         |
| 审核指导记录      |              | 【附件】: 无                                                                                 |         |
| 审核外文译文和原件   |              | 展开》                                                                                     |         |
| 审核文献综述      |              | ▷ 审核情况                                                                                  |         |
| 审核毕业设计(论文)  |              | 指导视师审核情况                                                                                |         |
| 审核毕业设计(论文); | 最终版          | (##### )                                                                                |         |
| 指导教师答疑安排    |              | ·····································                                                   |         |
| ₿ 论文送审      | >            | 甲(双思)2 关闭/ (V 子)1 国政局子位的变形,在下方地入国大村台,有无约台的电与元                                           |         |
| ▲ 评审答辩和成绩管理 | >            |                                                                                         |         |
| ■ 导出文档      | >            |                                                                                         |         |
|             |              | <b>&gt;添刀叫针干:</b> 上後有关軍後的對任,上後的文件将以期件的形式显示。支持期件描式为doc, docx, pdf, wps, rat, zip<br>2013 |         |
|             |              |                                                                                         | 0       |
| ▷ 完成        |              |                                                                                         | ♥ ① 由   |

- 1、老师:进入毕业论文详情页面后,可进行阅读原文、在线批注、审核论文等操作。
- 2、老师:如审核不通过,则学生修改后再提交,该过程不限制次数,在历史记录均可找到。

如审核通过,即使用一次查重次数,无法撤销。